Documentation / Documentation Home

# **Price Match**

Created by Unknown User (bondarev), last modified by Anton Lashuk on янв 06, 2019

- Installation
- Configuration
  - General Settings
    - Appearance
    - Notifications
    - Integration with AW Facebook Link extension
    - Discounts
    - Custom positioning
      - Inserting Price Match form (via CMS)
      - Inserting Price Match button
- Managing Price Match requests
- Uninstallation
- Troubleshooting

Extension page: http://ecommerce.aheadworks.com/magento-extensions/price-match.html

The Price Match extension allows you to be ahead of competitors with the help of your customers, reporting about lower prices on your products in other stores.

The extension supports *Simple*, *Virtual* and *Downloadable* product types.

# Installation

| ackup your web directory and store database.<br>Click to view details<br>You can make backup copies with any tool you find appro                        | opriate                   |                                            |                                        |              |
|----------------------------------------------------------------------------------------------------|---------------------------|--------------------------------------------|----------------------------------------|--------------|
| f you are going to use the native Magento backup function<br>perform <b>System</b> and <b>Database</b> backups                                          | on, navigate to <b>Sy</b> | vstem -> Tools -> Ba                       | ckups and                              |              |
| 🕼 Backups                                                                                                    | System Backup             | Database and Media Backup                  | Database Bac                           | kup          |
| Backups Page I I of 1 pages   View 20   per page   Total 0 records found                                                                                | System Backup             | Database and Media Backup                  | Database Bad<br>eset Filter Sea        | ckup<br>arch |
| Backups Page 1 of 1 pages   View 20 v per page   Total 0 records found Select All   Unselect All   Select Visible   Unselect Visible   0 items selected | System Backup             | Database and Media Backup<br>Re<br>Actions | Database Bad<br>eset Filter Se<br>Subr | arch<br>arch |

2. Log in to the Magento backend

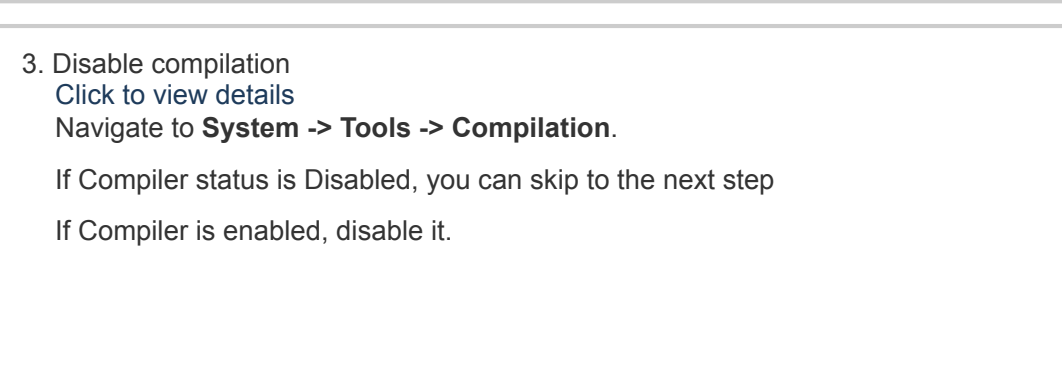

| Compilation           |          | Disable Run Compilation Process |
|-----------------------|----------|---------------------------------|
| Compilation State     |          |                                 |
| Compiler Status       | Enabled  |                                 |
| Compilation State     | Compiled |                                 |
| Collected Files Count | 7505     |                                 |
| Compiled Scopes Count | 4        |                                 |

**IMPORTANT:** after the extension is installed, you can enable the compilation again; **IT IS CRUCIAL** that you use "**Run Compilation Process**" function, not just "Enable button"

| Compilation           |          | Enable Run Compilation Process |
|-----------------------|----------|--------------------------------|
| Compilation State     |          |                                |
| Compiler Status       | Disabled |                                |
| Compilation State     | Compiled |                                |
| Collected Files Count | 7505     |                                |
| Compiled Scopes Count | 4        |                                |

Installing an extension with the Compilation enabled will result in store downtime.

## 4. Flush store cache

Click to view details

You can flush the store cache in 2 ways:

### via the backend:

Navigate to System -> Cache Management menu, and click Flush Magento Cache button

| Cache Storage Management                                                                                  |                                                                            | Flush Magento Cache  | Flush Cache Storage |
|----------------------------------------------------------------------------------------------------|----------------------------------------------------------------------------|----------------------|---------------------|
| Select All   Unselect All   Select Visible   Unselect Visible   0 items selected Actions Refresh V Submit |                                                                            |                      |                     |
| Cache Type                                                                                                | Description                                                                | Associated Tags      | Status              |
| Configuration                                                                                             | System(config.xml, local.xml) and modules configuration files(config.xml). | CONFIG               | ENABLED             |
| Layouts                                                                                                   | Layout building instructions.                                              | LAYOUT_GENERAL_CACHE | TAG ENABLED         |
| Blocks HTML output                                                                                        | Page blocks HTML.                                                          | BLOCK_HTML           | ENABLED             |
|                                                                                                    |                                                                            |                      |                     |

### • via filesystem:

On your server, navigate to Magento root folder, then proceed to /var/cache/; delete all the content there.

5. Download the extension package from your account and extract the downloaded archive

6. Copy the content of /Step\_1/ folder to your store's root directory

## If you are using a custom theme,

read the instructions here.

In case you are using <u>a custom theme</u>, it is recommended to copy the design files to your current theme's folders. In case there are <u>several themes</u> in use at the same store, the design files must be copied to each of them.

Find this folder in the package: /step\_1/app/design/frontend/base/default/; copy its content to /app/design/frontend/[your\_package]/[your\_theme]/

Find this folder in the package: /step\_1/skin/frontend/base/default/; copy its content to /skin/frontend/[your\_package]/[your\_theme]/

7. Copy the content of /Step\_2/ folder to your store's root directory

8. Flush store cache again; log out from the backend and log in again.

# Configuration

# **General Settings**

To configure the extension, go to the System > Configuration > aheadWorks Extensions > Price Match or Catalog > Price Match Requests > Settings backend page.

## Appearance

Through this tab you can configure the appearance of the form (a popup, a separate page, or a custom page position). Also you can optionally set various text (html allow) before and after form.

- **Request Form Type** this selector allows choosing how the frontend request form will be represented. The available option are:
  - *Popup* the form will be displayed in a popup window
  - Separate Page the form will be displayed on a dedicated page
  - **Custom (Manual Injection)** the form will not be show automatically; it must be inserted to the product page via CMS (see instructions here)

If you set the form type to "Custom", the "#pricematch" anchor will be added to the "Price Match" link. After clicking the "Price Match" button, the page will be scrolled to where the "Price Match Form" is actually located.

Also make sure **pmatch/form** is added and allowed in **System** -> **Permissions** -> **Blocks** 

- Insert request button automatically on product page - automatically adds "Price Match" button into the product pages. If this option is set to "No", the button must be inserted manually (see instructions here)
- Request button label here you can define the text of the Price Match button
- Text before / after form these two fields allow to add desired content to the header and footer sections of the Price Match form

| Appearance                                             |                                                                                                    |              |
|--------------------------------------------------------|----------------------------------------------------------------------------------------------------|--------------|
| Request Form Type                                      | Popup                                                                                                    | [STORE VIEW] |
| Insert request button<br>automatically on product page | Yes 🔻                                                                                                    | [STORE VIEW] |
| Request button label                                   | Price Match                                                                                                    | [STORE VIEW] |
| Text before form                                       | <pre><r style="text-align:left">if you find a lower price<br/>on any our product, we will match the price and<br/>get back the difference.</r></pre> | [STORE VIEW] |
|                                                        | A HTML allowed                                                                                                    |              |
| Text after form                                        | Thank you!                                                                                                    | [STORE VIEW] |
|                                                        | A HTML allowed                                                                                                    |              |
| Show option "I'd like to pay for it"                   | Yes 🔻                                                                                                    | [STORE VIEW] |

 Show option "I'd like to pay for it" - enables / disables an additional field where a customer can specify the desired price

| How de         | pes the form look like?<br>Nelow example shows a pop-up form.                  |
|----------------|--------------------------------------------------------------------------------|
| Highlig        | hted are the following elements:                                               |
| 1.<br>2.<br>3. | Text before form<br>"I'd like to pay for it" optional field<br>Text after form |
|                |                                                                                |
| с              |                                                                                |
| If yo          | u find a lower price on any our product, we will match the                     |
| pric           | e and get back the difference.                                                 |
| s              | Price Match                                                                    |
|                | Your Name *                                                                    |
| 12             |                                                                                |
|                | Email *                                                                        |
|                |                                                                                |
|                | Telephone                                                                      |
|                | Telephone                                                                      |
|                |                                                                                |
|                |                                                                                |
|                | Product Name *                                                                 |
|                | Product Name * Sony VAIO VGN-TXN27N/B 11.1                                     |

Competitor's price \*

I'd like to pay for it

Information

## Notifications

Here you can configure the email notifications sent out by the extension

Thank you!

\* Required Fields
Cancel Submit

- Send To defines the recipients of the notification:
  - Both Customer & Admin
  - Admin Only
  - Customer Only
  - Disable
- · Sender defines the Sender of the outgoing emails
- Recipient for admin-side notifications

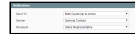

The extension sends notifications on new incoming requests, approval or rejection of the existent ones. You can adjust the text of these emails via modifying the below templates:

- /app/locale/en\_US/template/email/pmatch\_email\_approved\_email.html
- /app/locale/en\_US/template/email/pmatch\_notify\_to\_customer.html ٠
- /app/locale/en\_US/template/email/pmatch\_notify\_to\_admin.html •
- /app/locale/en\_US/template/email/pmatch\_email\_rejected\_email.html

| Code                            | Description                         |
|---------------------------------|-------------------------------------|
| {{var request.customerName}}    | customer name                       |
| {{var request.customerEmail}}   | customer email                      |
| {{var request.productName}}     | product name                        |
| {{var request.competitorLink}}  | link to competitor's site           |
| {{var request.competitorPrice}} | competitor's price                  |
| {{var request.info}}            | request information                 |
| {{var request.customerId}}      | empty if question from guest        |
| {{var request.productId}}       | product id                          |
| {{var request.productPrice}}    | price of the product                |
| {{var request.requestId}}       | request id                          |
| {{var request.storeId}}         | store id                            |
| {{var request.createdTime}}     | creation time                       |
| {{var request.updateTime}}      | update time                         |
| {{var request.productUrl}}      | link to product page                |
| {{var request.productEdit}}     | link to product in admin panel      |
| {{var discountUseBefore}}       | use a discount of up to             |
| {{var discountCode}}            | discount code for guest Price Match |
| {{var linkToRequest}}           | link to request in admin panel      |
| {{var customerPhone}}           | customer phone number               |
| {{var discount}}                | discount                            |

## Integration with AW Facebook Link extension

This functionality becomes available if the Facebook Link module is installed at the store. Through this tab, you can enable the automated wall posts and adjust the posts text.

| Integration with AW Facebook Link            |                                                                                                    |              |
|----------------------------------------------|----------------------------------------------------------------------------------------------------|--------------|
| Is Integration with Facebook Link<br>Enabled | Yes   This option requires AW Facebook Link installed and configured                                                             | [STORE VIEW] |
| Wall post                                    | The initial price of {item_name} was {item_price}<br>but I got it for only {item_new_price}! Product<br>description: {item_link} | [STORE VIEW] |
|                                              | ▲ html not allowed                                                                                                    |              |
|                                              |                                                                                                    |              |

## **Discounts**

This tab allows controlling how the extension-generated discounts are applied.

- Apply discount coupons automatically (works for registered customers only) - enables / disables automated discounts usage. If enabled, the price of an item will be automatically adjusted for the lower price reporter; otherwise, the user will have to submit the discount code to get the bonus.
- Block other coupons, if Price Match coupon was applied - enabling this option will invalidate all the other promo codes a customer may have in case they apply a price match discount.
- Automatically accept requests enables / disables the need for a store admin to approve the incoming PM requests. If enabled, all the requests that do not exceed the Price interval from original price, % value set below, will be automatically approved

### Auto-approval restrictions

If you enable the Auto-approval option, a given customer will be limited to **1 request per product**.

I.e., if a customer has already submitted a price match request for a product, the extension will not accept any more requests for this particular item from that customer. The Price Match button will be hidden.

| Discounts                                                 |                                        |                |
|-----------------------------------------------------------|----------------------------------------|----------------|
| Apply discount coupons<br>automatically                   | Yes<br>A For registered customers only | ▼ [STORE VIEW] |
| Block other coupons, if Price<br>Match coupon was applied | No                                     | ▼ [STORE VIEW] |
| Automatically accept requests                             | Yes                                    | ▼ [STORE VIEW] |
| Price interval from original price,<br>%                  | 10                                     | [STORE VIEW]   |

# Custom positioning

## Inserting Price Match form (via CMS)

You can insert price match request form at any page, using the following code:

### {{block type="pmatch/form" product\_id="164"}}

where product\_id is the id of the product (optional), which name and price will be included into the form.

Do not insert this line in .phtml files directly, as it will work only if inserted into CMS block or page.

## **Inserting Price Match button**

In case you have set **Insert request button automatically on product page** option to **"No"** (in **System->Configuration->aheadWorks Extensions->Price Match->Appearance**), you will need to call the button manually, through a page template file.

The button can be inserted into templates using the following code:

<div class="pmatch-button"><?php echo Mage::helper('pmatch')->getPMatchButton()?></div>

# Managing Price Match requests

All the incoming price match requests are listed in Catalog -> Price Match Requests -> All Requests grid (a quick shortcut for unprocessed ones is also available, Catalog -> Price Match Requests -> Pending Requests ).

After opening a pending request, you will land on the Request Information screen:

Status - Pending / Approved / Rejected

Changing Status to "Approved" and saving the request will activate the discount.

Below is a block of information-only noneditable fields:

- Created on the date of the request submission
- Store the origin of the request (storeview)
- Product the link to backend edit product page
- Customer the link to backend Customer Account page

The next block contains price-related values:

- Current price for customer the actual price the item is currently available at to the specific customer (Price Rules, Group pricing, etc. are applied)
- Product original price the list price of the item
- Requested price the value specified by the customer in "I'd Like To Pay" field

If the correspondent frontend field is disabled in the General Settings , this filed will still be present, but will have \$0 value

- **Competitor's price** the reported price at the competitor site
- Difference between competitor's price and current price and Difference between requested price and current price fields - automatically calculated differences, represented in both absolute (\$) and relative (%) values

| Request information                                        |                                                                     |
|------------------------------------------------------------|---------------------------------------------------------------------|
| Status                                                     | Pending •                                                           |
| Created on                                                 | Mar 5, 2014 4:13:35 AM                                              |
| Store                                                      | English                                                             |
| Product                                                    | Nokia 2610 Phone                                                    |
| Customer                                                   | <u>John Smith</u>   < <u>test_ahead@vandex.ru</u> >                 |
| Current price for customer                                 | \$149.99                                                            |
| Product original price                                     | \$198.99                                                            |
| Requested price                                            | \$139.00                                                            |
| Competitor's price, USD                                    | 139                                                                 |
| Difference between competitor's<br>price and current price | \$10.99 (7.33 %)                                                    |
| Difference between requested<br>price and current price    | \$10.99 (7.33 %)                                                    |
| Discount, USD                                              | 0.00                                                                |
| Discount active to *                                       |                                                                     |
| Discount usage                                             | Only once                                                           |
| Link                                                       | http://ecommerce.aheadworks.com/magento-extensions/price-match.html |
| Phone Number                                               | 123456789                                                           |
| Additional information                                     | • Show / Hide Editor • Insert Widget 🕼 Insert Variable              |
|                                                            |                                                                     |

### 22.04.2019

In the block below, you can adjust your offer:

- **Discount, USD** here you can specify the discount amount (in the store's base currency, absolute value)
- **Discount active to** here you are to set the time restriction
- Discount usage Unlimited / Only Once / Used

Below you can find the additional details provided by the customer:

- Link the link to the competitor's store
- Phone Number customer's phone
   number
- Additional Information The content
   of Information field submitted by the
   customer

# Uninstallation

- 1. Disable compilation, in case it is enabled.
- 2. Since Magento doesn't give an opportunity to perform an automatic uninstall of the modules, you need to run the following query on your database manually:

DROP TABLE `aw\_pmatch\_requests`;

This will delete the extension's attributes from the database. After that, you can safely remove the extension's files from your store:

- 3. Login to your FTP, navigate to app/etc/modules/
- 4. Open the file AW\_Pmatch.xml and change the following line:

<active>true</active>

to

<active>false</active>

- 5. Clear the cache under var/cache
- 6. Make sure that the site is working properly, otherwise roll back the changes and apply to our technical support.
- 7. If everything works fine, it is safe to delete the files of the extension.

# Troubleshooting

# After the extension installation the store gives an error, or blank page, or suggests to start Magento installation procedure.

Change the owner of the extracted extension files to the web server user and set 775 permissions on them. Clear the store cache and try again.

# There is no aheadWorks extensions under my configuration section, or having the extension tab clicked I get a blank page, or Access Denied error.

Clear the store cache, browser cookies, logout and login again.

I've set up everything correctly, inserted the HTML code but there is nothing on that page.

Clear the store cache, clear your browser cache and domain cookies and refresh the page.

## My configuration changes do not appear on the store.

Clear the store cache, clear your browser cache and domain cookies and refresh the page.

You can always find the latest version of the software, full documentation, demos, screenshots and reviews at http://ecommerce.aheadworks.com License agreement: http://ecommerce.aheadworks.com/LICENSE-M1.txt Contact us: http://ecommerce.aheadworks.com/contacts/ Copyright © 2019 aheadWorks http://www.aheadworks.com

Нравится Станьте первыми кому понравится это

Ни одной